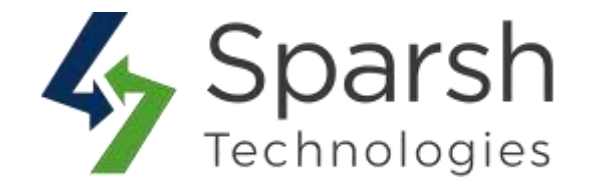

# **SHARE SHOPPING CART**

# **USER GUIDE**

Version 1.0.1

Share Shopping Cart v1.0.1

https://www.sparsh-technologies.com

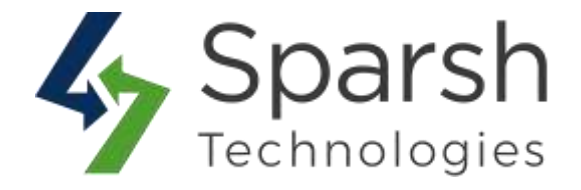

Welcome to Share Shopping Cart Extension for Magento 2 developed by Sparsh.

This extension allows the users to share their shopping cart via email to family/friends.

# **KEY FEATURES:**

- ✤ Easy to install & manage
- Enable/disable from the backend
- ✤ Allow sharing shopping cart on a single click
- Easy to share cart items by sending a link through an email
- More sales conversion, more revenue, product awareness
- ✤ Allow to choose email templates and email sender
- Restrict based on customer groups
- ✤ 100% Open Source

## **1. HOW TO ENABLE SHARE SHOPPING CART BUTTON**

To use this extension, you first need to enable it from the backend.

Go to Magento 2 Admin > Login > Stores > Configuration > Sparsh Extensions > Share Cart.

Expand the **General Configuration** section, and do the following:

- > **Enabled**: Select "Yes" to enable the share shopping cart button on the cart page.
- > **Email Sender**: Choose an email sender for the share cart email.
- > **Email Template**: Choose an email template for the share cart email.
- > **Customer Group**: Choose customer groups for which the share cart button is available.

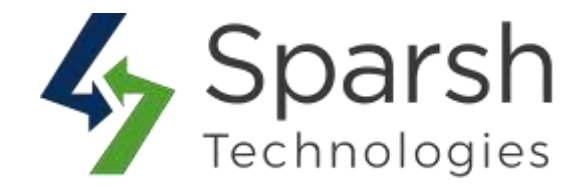

| General Configuration |                                                    |      |                  |
|-----------------------|----------------------------------------------------|------|------------------|
| Enat                  | sled Yes                                           | •    |                  |
| Email Sen             | der General Contact                                | × 01 | Use system value |
| Email Temp<br>(More)  | late Share Cart (Default)                          | *    | Use system value |
| Customer Gr           | NOT LOGGED IN<br>General<br>Witolesale<br>Retailer |      |                  |

### 2. STORE FRONT VIEW

Once enabled, based on the customer group configuration, the user will get the "Share Cart" button on the cart page as shown below.

| Shopp | ing Cart                                         |            |          |              |
|-------|--------------------------------------------------|------------|----------|--------------|
| ltem  |                                                  | Price      | Qty      | Subtotal     |
| -     | Nadia Elements Shell<br>Size: M<br>Color: Orange | \$69.00    | 1        | \$69.00      |
|       |                                                  |            |          | 1            |
|       |                                                  | Share Cart | Update S | hopping Cart |

Share Shopping Cart v1.0.1

https://www.sparsh-technologies.com

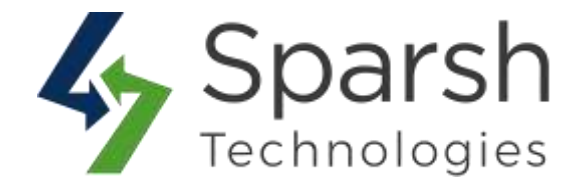

On clicking of the "Share Cart" button, a pop up will be opened to enter the sender name, recipient and message for the recipient.

| Fill the following details of a | a person with whom, you wa    | ant to share this cart. |  |
|---------------------------------|-------------------------------|-------------------------|--|
| We will send an email with (    | cart data and link to that pe | rson                    |  |
| Sender Name *                   |                               |                         |  |
|                                 |                               |                         |  |
| Recipient Name *                |                               |                         |  |
|                                 |                               |                         |  |
| Perinient Email *               |                               |                         |  |
|                                 |                               |                         |  |
|                                 |                               |                         |  |
| Message *                       |                               |                         |  |
|                                 |                               |                         |  |
|                                 |                               |                         |  |
| 7                               |                               |                         |  |
|                                 |                               |                         |  |

https://www.sparsh-technologies.com

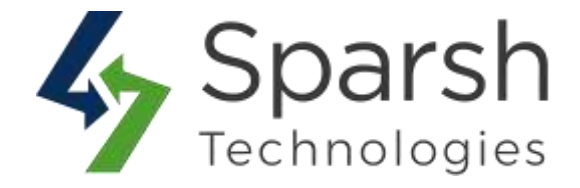

On submitting the form, a recipient will receive an email with a link to view the shopping cart of the sender.

| O LUMA                                                      |  |
|-------------------------------------------------------------|--|
| Hello Vishal Desai,                                         |  |
| Aditya Patel has shared his/her shopping cart with you.     |  |
| Message for you:                                            |  |
| You will love to buy it for me :)                           |  |
| Click on below link to find all the products added to cart. |  |
| View Cart                                                   |  |

In order to work this feature, below basic settings needs to be done from admin.

#### 2.1. ENABLE EMAIL CONFIGURATION

Go to Magento 2 Admin > Login > Stores > Configuration > Advanced > System > Mail Sending Settings

You can also install any third party extension for SMTP email.

You can find more details on <u>https://docs.magento.com/m2/ce/user\_guide/system/email-communications.html</u>

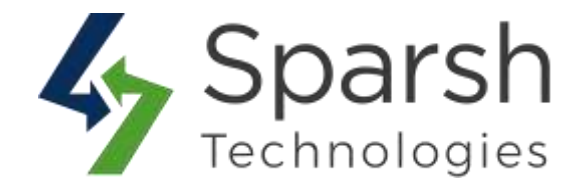

| Mail Sending Settings                        |                          |                                               |
|----------------------------------------------|--------------------------|-----------------------------------------------|
|                                              |                          |                                               |
| Disable Email Communications<br>[store view] | han                      | $ \underline{\mathbf{Q}} $ . Use system value |
| Host<br>Most week                            | locatheet.               | 9 Use system value                            |
|                                              | For Windows server only. |                                               |
| Port (25)                                    |                          | Use system value                              |
| [Minter-virw]                                | Far Windows server only. |                                               |
| Set Return-Path                              | No .                     |                                               |
| [furred]                                     |                          |                                               |

### 2.2. SET FROM EMAIL ADDRESS

Go to Magento 2 Admin > Login > Stores > Configuration > General > Store Email Addresses > General Contact

By default, general contact name and email is used as from name and from email address.

| Generai Contact |                              |                   |                    |
|-----------------|------------------------------|-------------------|--------------------|
|                 | Sender Name                  | Owner             | Use system value   |
|                 | Sender Email<br>[store verv] | owner@example.com | 🕑 Use system value |